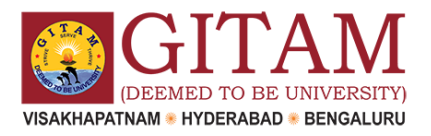

#### Steps to download and run the tool on Windows Operating System. This is mandatory for Laptop and Desktop users

Disable Antivirus ,Screen Savers, Ads, Notifications on your laptop

**Step 1** – Download the Secured Assessment Browser (SAB) tool from the links below:

## Click <u>HERE</u> LINK TO DOWNLOAD SAB (Take from Home)

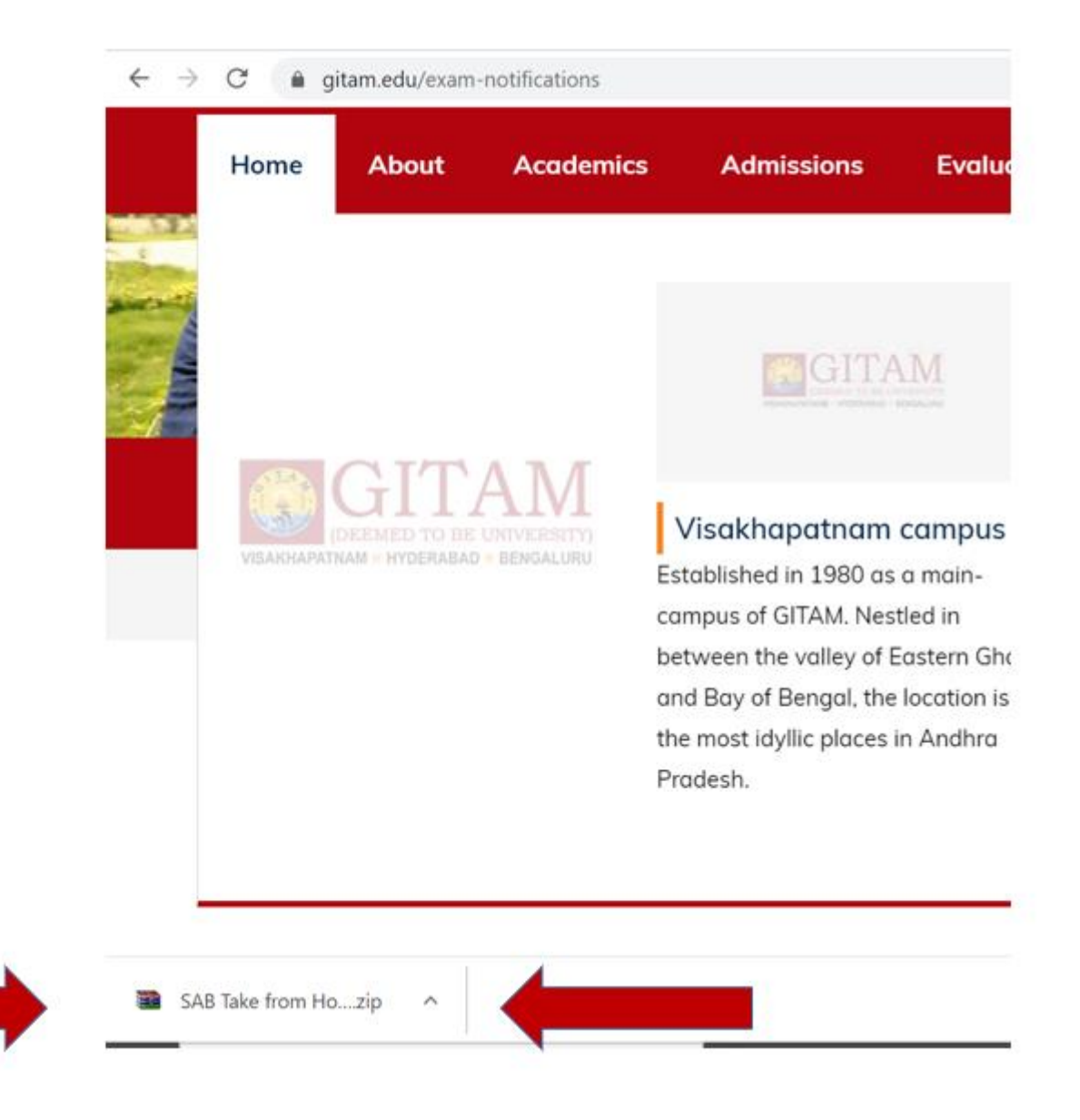

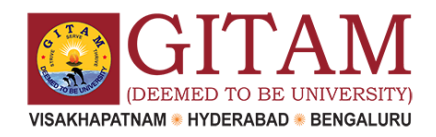

- **4** Once the file is Downloaded, Unzip and save the folder on your computer.
- 4 If you have WinRAR software application on your system, you can
- download the folder and unzip (extract the folder and save it on the desktop)
  If WinRAR Downloadable option is not available, download this application in advance: <u>https://www.win-rar.com/predownload.html?&L=0</u>
- Open the folder and run the SAB (for Windows 10 or Windows 7,8) as per your operating system

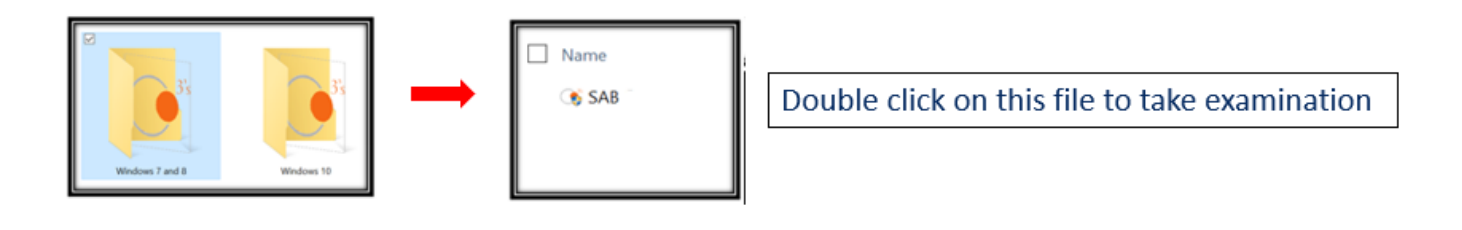

- *SAB installation is one-time activity and should be done before the 'System Check test'*
- *4 Once installed, you do not have to re-install it for 'Final Examination'*
- **4** *Click on SAB file directly to take Examination*
- **Step 2:** Open the folder and run the SAB (for Windows 10) or use SAB (for Windows 7,8) as per your operating system. (For every exam,step 2 must be done to take exam on Laptop/Desktop)

### Step 3 –

a) Enter access token as **gitamuniversity** (*all small letters, one word*) and click on start test. This is mandatory, if entered wrongly will get errors

| Safe Assessment Browser - Aon |                |         |                               | ÷.                                       |
|-------------------------------|----------------|---------|-------------------------------|------------------------------------------|
|                               | System Summary |         |                               |                                          |
| Empower Results*              | -              | 0       | OS<br>Microsoft Wind          | ows 10 Pro                               |
| & Access Token                | 0              | 0       | Browser<br>Google Chrome      | •                                        |
| Start Test                    | Ø              | 0       | Screen Size<br>1920px by 1080 | )px                                      |
| 1                             | Q              | Ø       | Timer<br>ok                   |                                          |
|                               |                | $\odot$ | Http GET<br>ok                | O Http POST                              |
|                               | K2B            | Ø       | Webcam<br>Found               | G Found                                  |
| Disco Disco Transition        |                |         | @ 202                         | 0 Aon plc. All rights reserved   13 11 0 |

After opening SAB tool, you may find the error – Webcam Not Found.

If your webcam is functioning well, then please ignore this error the Next Page

| Safe Assessment Browser - CoCubes.com | - 🗆 X                          |
|---------------------------------------|--------------------------------|
|                                       | System Summary C               |
| Empower Results*                      | OS<br>Microsoft Windows 10 Pro |
| Access Token                          | Google Chrome                  |
| Start Test                            | Screen Size<br>1366px by 768px |
|                                       | Imer<br>ok                     |
|                                       | Http GET Http POST             |

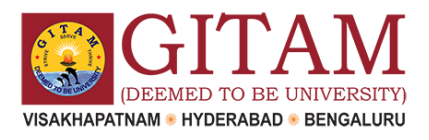

### **Step 4 –** In the next Page, enter the required details.

| 0 1 1 1 0 0 |                           |
|-------------|---------------------------|
| Login       |                           |
| Name        | As per university records |
| User ID     | Your user id              |
| Password    | Your password             |
| Department  | Select department         |
| Campus      | Select campus             |
| Passkey     | Assessment passkey        |

- Name of the Student as Per University Records
- User ID (Registration Number)
- Password
- Select Department from the dropdown
- Select your Campus from the dropdown
- Enter Passkey (Shared by the Exam Coordinator thru SMS to the registered phone numbers of Student and Parent)
- Click on "Start Assessment"

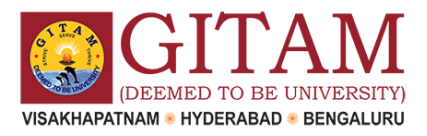

You are required to upload a valid Identity Proof. This image must have your name and your photograph, you may upload one of the following (*Only the front side of the card is required*)

- College ID Card
- Aadhar Card
- Driving License
- Passport
- Voter ID Card

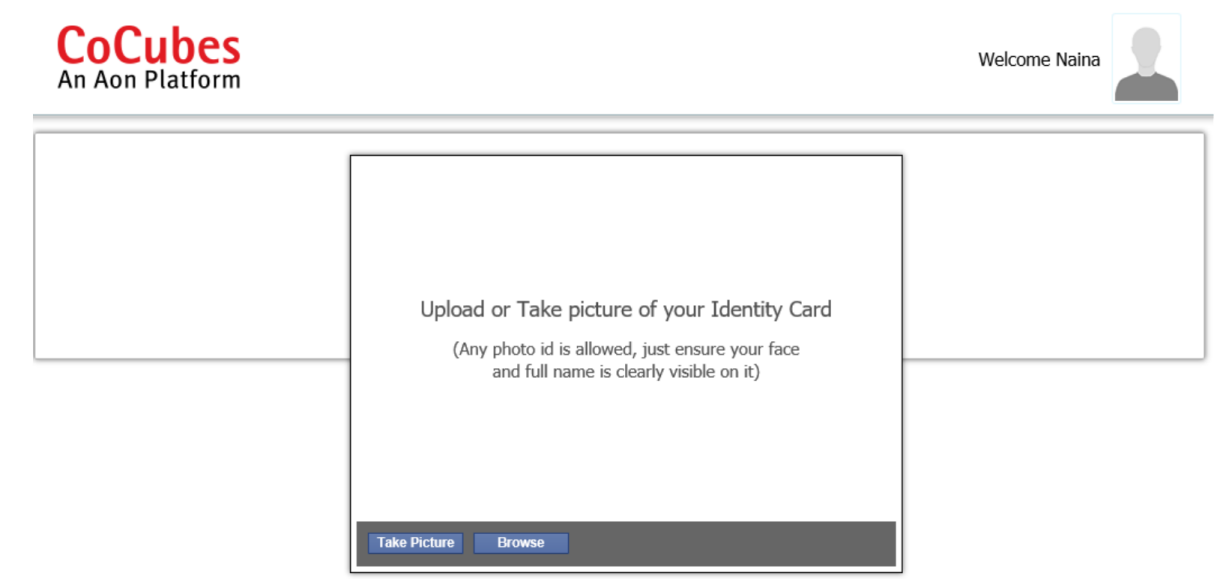

### After you upload the ID Proof, click on Proceed

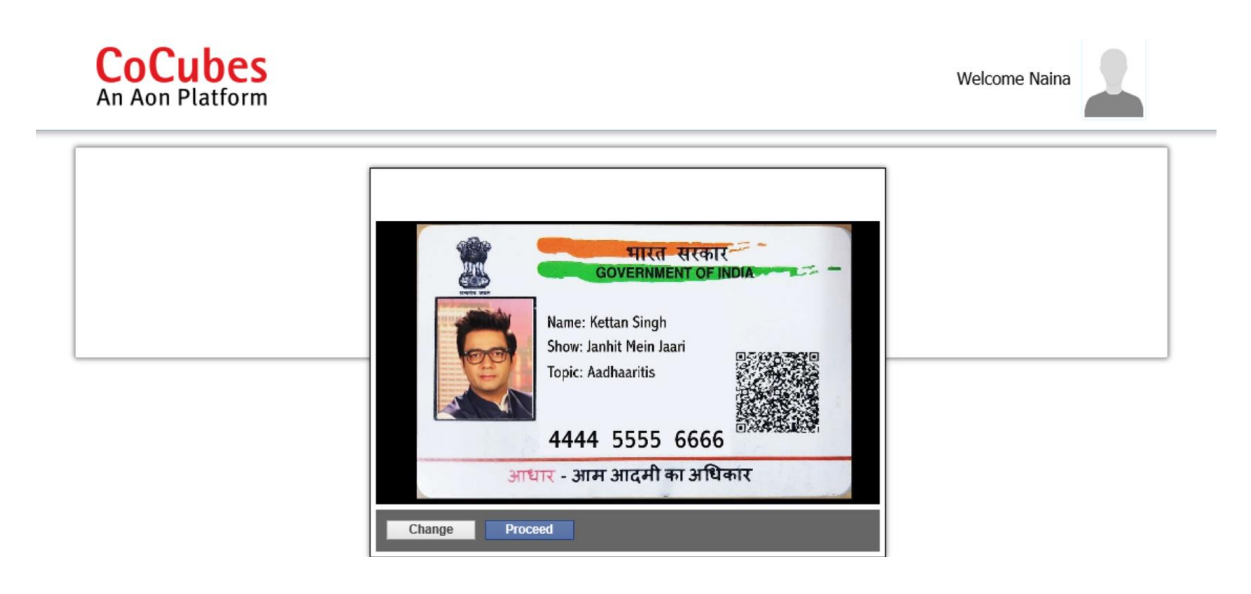

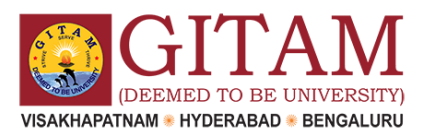

# A pop up will open and give your consent for the use of Webcam by clicking on "Accept" button

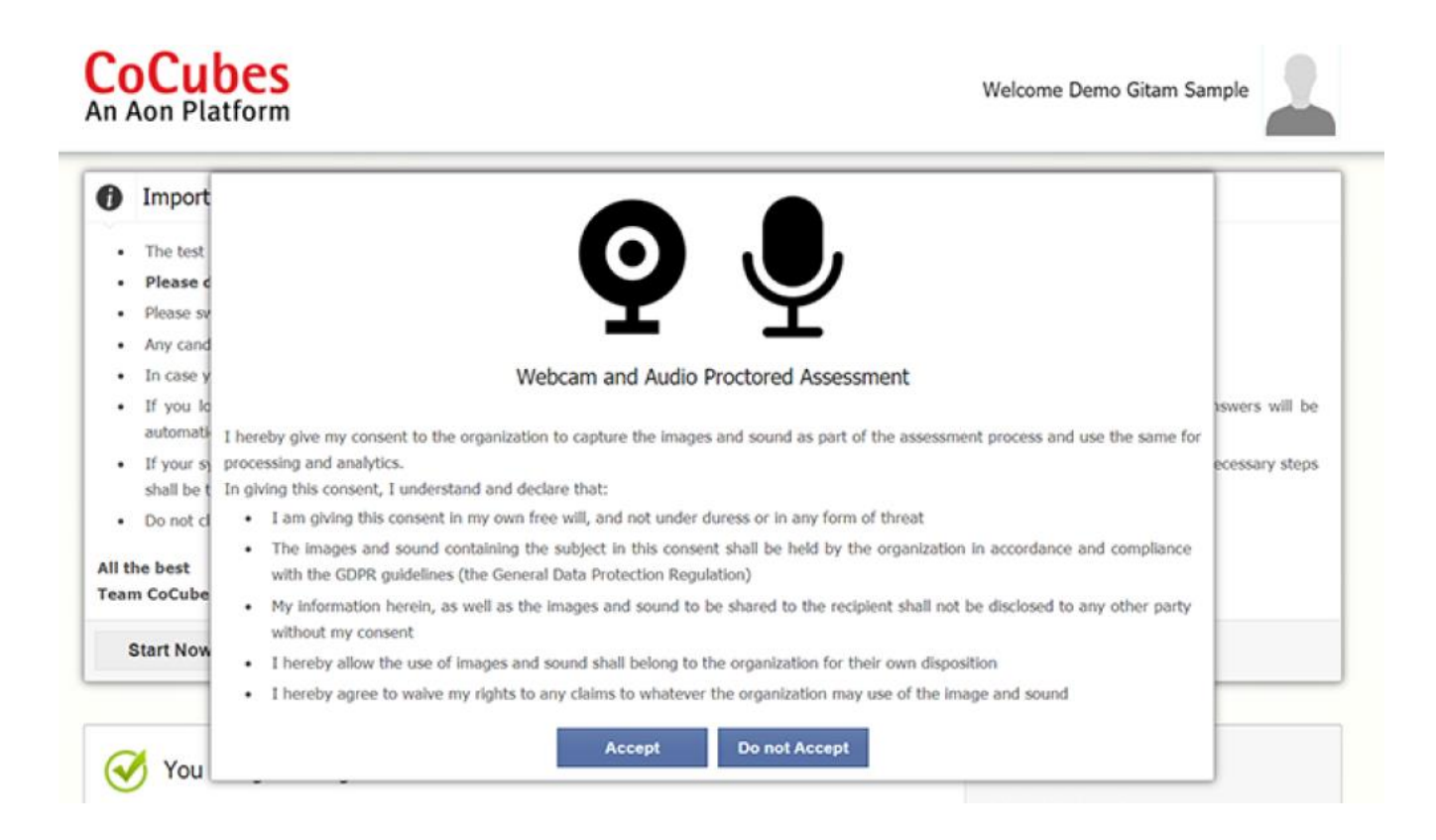

# The platform will check your system specifications. Read the instructions carefully and click on "**Start Now**" button to proceed.

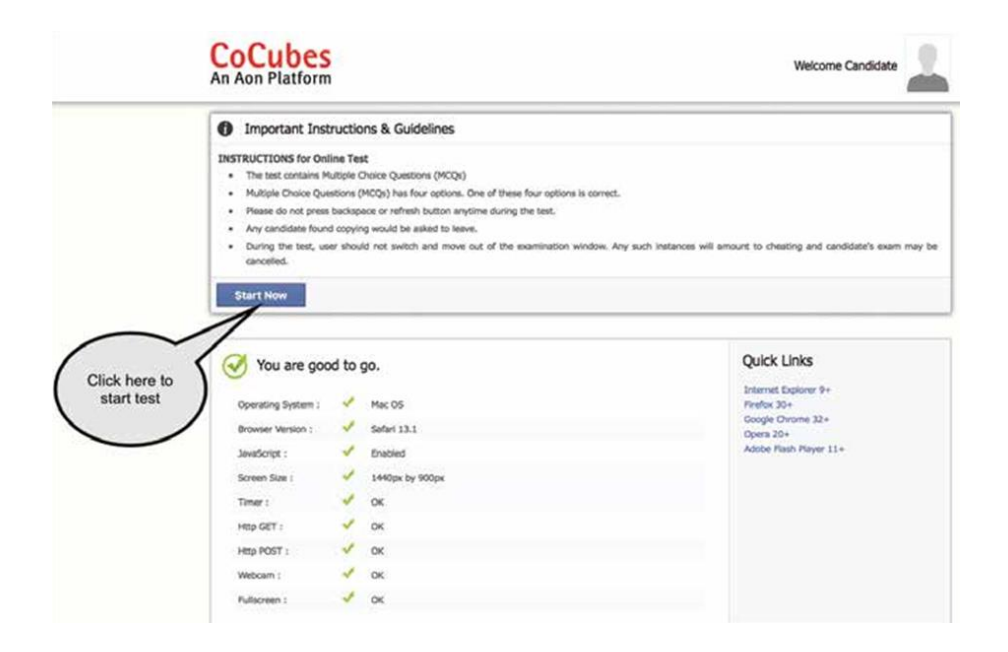

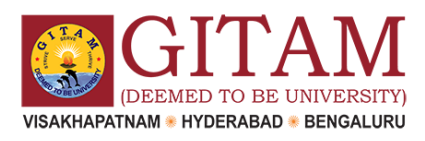

### Allow popup if occurs

| CoCubes<br>An Aon Platform | Allow "assess.cocubes.com" to use your camera?<br>You can change this setting in Batari Websites preferences.<br>Never for This Website Don't Allow Allow | Welcome Candidate           |
|----------------------------|----------------------------------------------------------------------------------------------------|-----------------------------|
|                            | Setting up webcam for live proctoring .                                                                                                    | Click on<br>Allow<br>button |
|                            | Please allow webcam access                                                                                                    |                             |
|                            |                                                                                                    |                             |

Sit in front of your Webcam. Your photo will be auto captured after 5 seconds timer. In case photo is not captured properly, you can re-click photo by clicking the button "Click Again" as shown below. This step is very important as your photo will use for verification purpose at the time of admission.

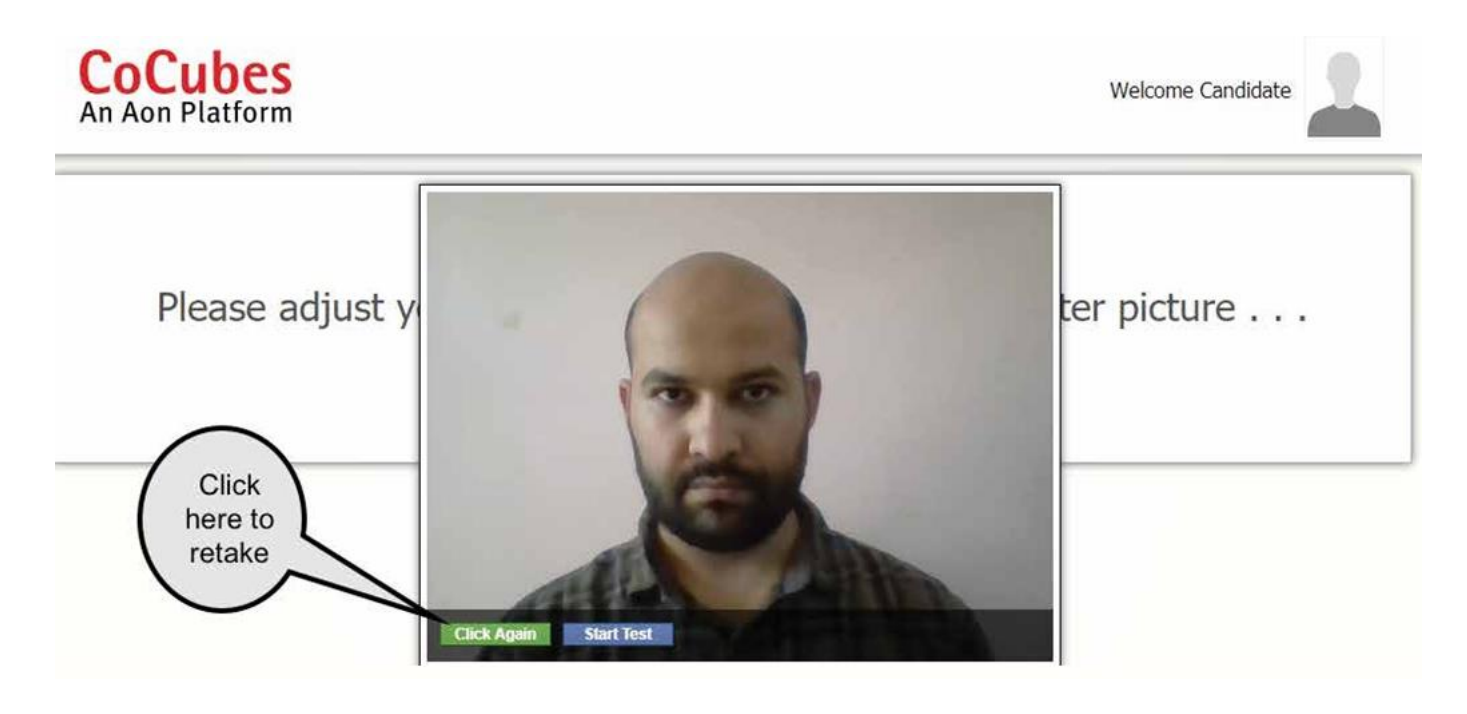

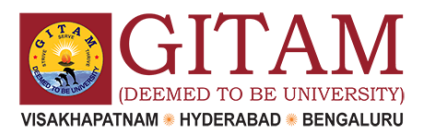

If your face is not clear in the clicked image, it will give an error "Face not detected" and you have click again.

Once your photo is captured properly, click on "Start test" button.

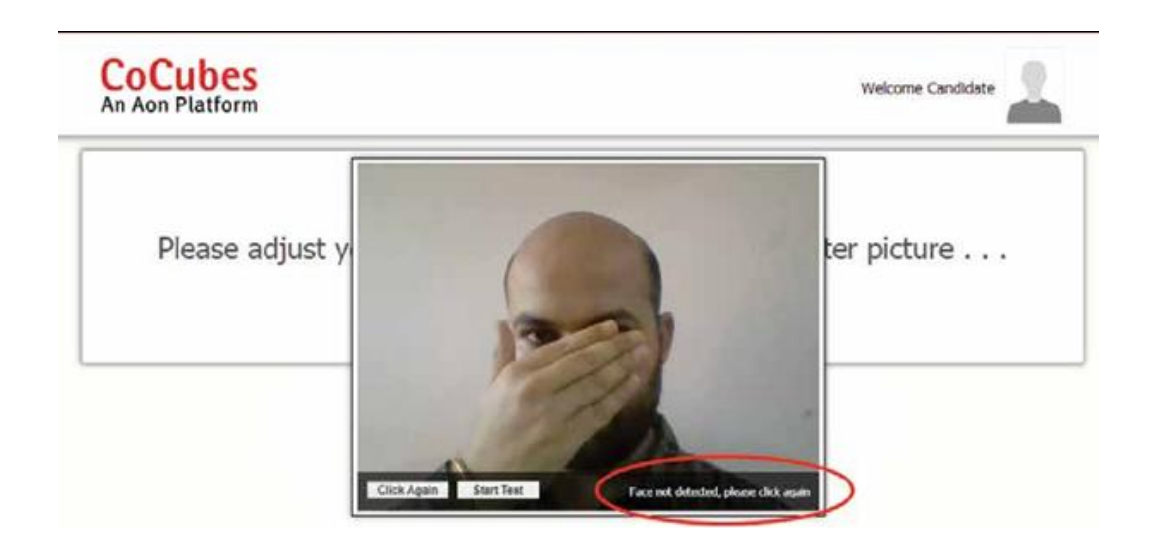

A pop up will open. Click on "Enable Fullscreen"

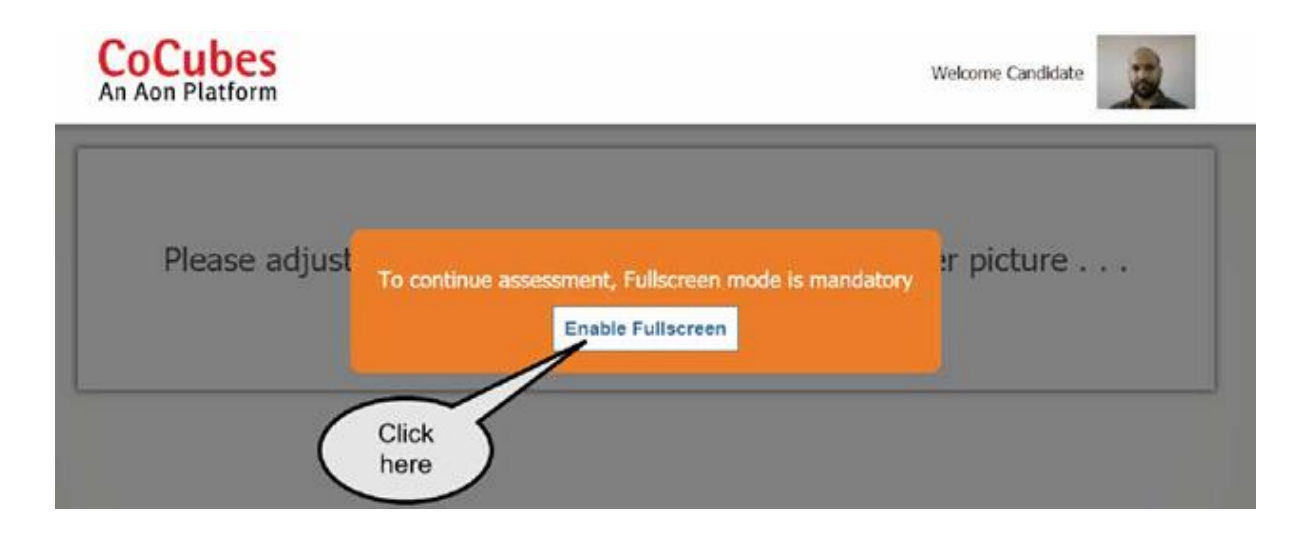

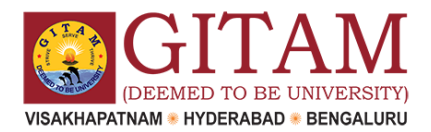

## **Guidelines – On the day of the Examination**

Do not look sideways during the exam. Non-adherence of the same will lead to cancellation of the exam after multiple warnings.

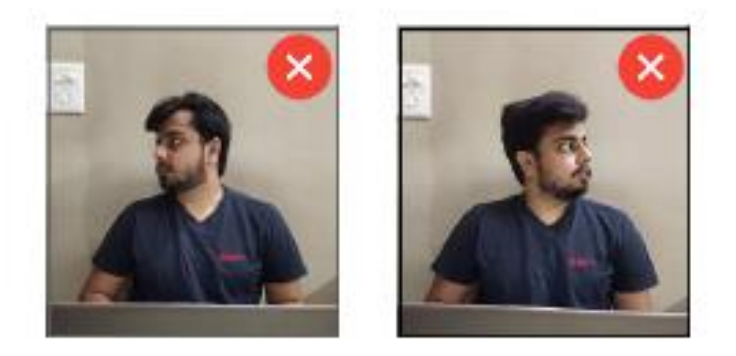

For the entire duration of the exam, please remain seated in front of your webcam. In case you found leaving your seat during the exam, your exam will be cancelled.

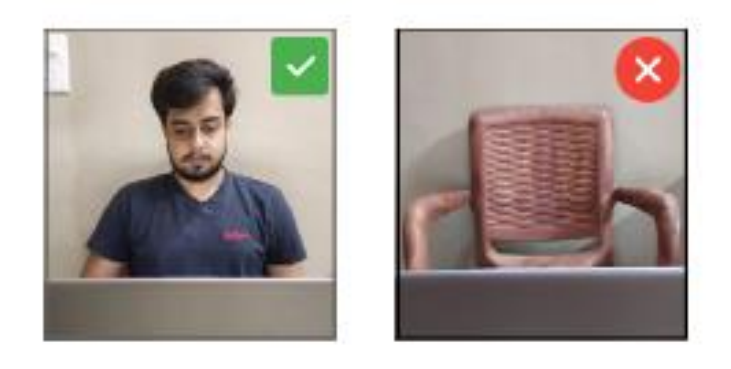

Do not try to cover your camera or unplug the external camera from the system.

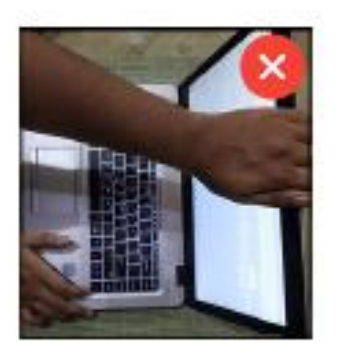

Do not try to navigate away from the exam screen. Doing so will automatically terminate your exam.

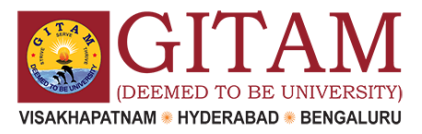

No other person is allowed to enter the room while you are taking the proctored exam.

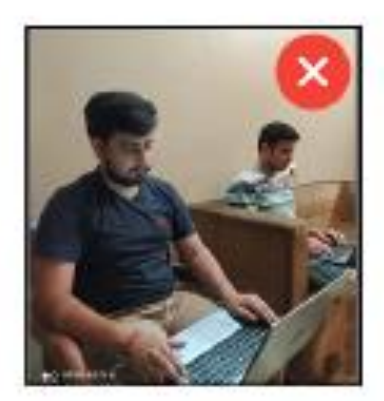

The lighting in the room must be bright enough to be considered "daylight" quality. Overhead lighting is preferred. If overhead lighting is not available, the source of light must not be behind you.

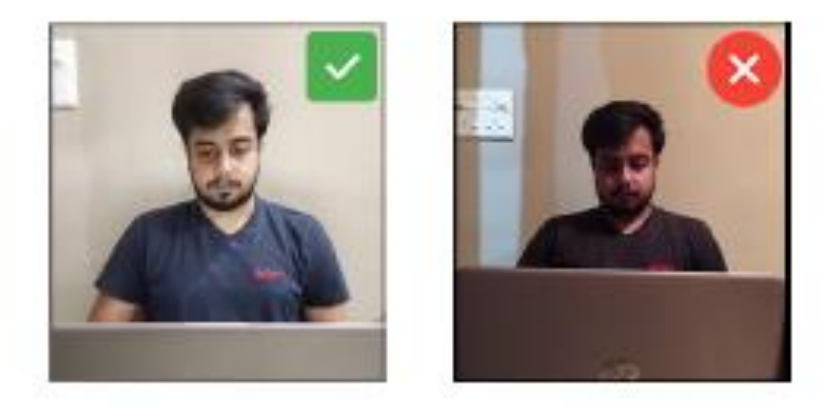

The room must be as quiet as possible. Sounds such as music or television are not permitted.

The following items must not be on your desk or used during your proctored exam such as books, electronic gadgets, notebooks, eatables etc.

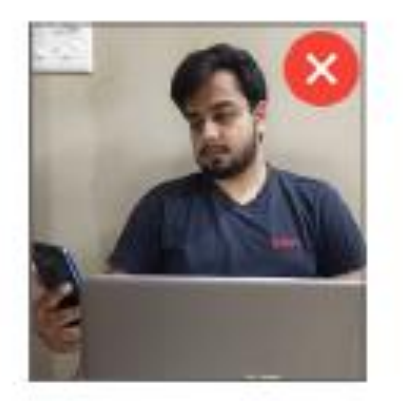

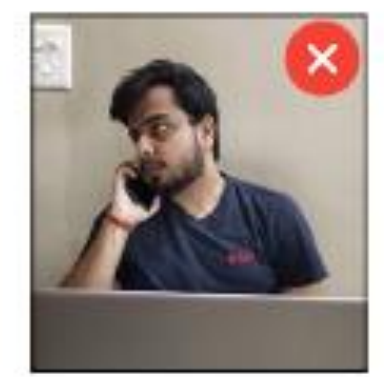

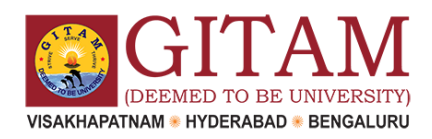

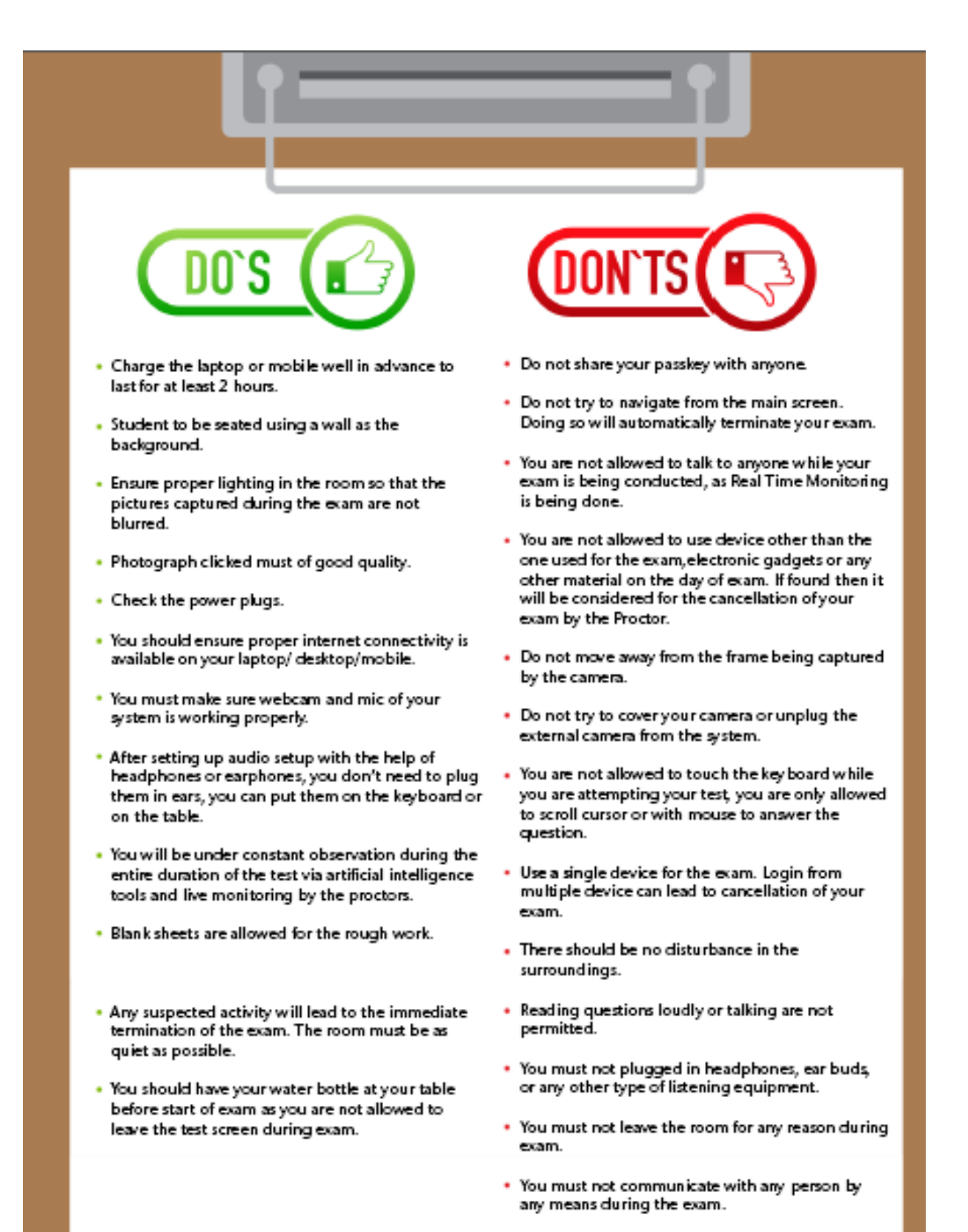

 Sounds such as music or television are not permitted.

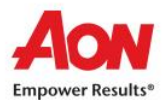

### **Probable issues before executing the Tool**

- 1. Tool file is getting deleted on download In this case you will have to disable the anti-virus in the system and then download the file.
- 2. Admin password required to execute the file Some systems may prompt you to enter admin password, be sure that you are of this information.

| User Account Control<br>Do you want to allow this<br>changes to your device?                   | app to make        |  |
|------------------------------------------------------------------------------------------------|--------------------|--|
| CoCubes Assessment                                                                             | Security Tool      |  |
| Verified publisher: CoCubes Technologies Pvt. Ltd.<br>File origin: Hard drive on this computer |                    |  |
| Show more details                                                                              |                    |  |
| To continue, enter an admin user                                                               | name and password. |  |
| CC-Test-4                                                                                      |                    |  |
| Password                                                                                       |                    |  |
| DESKTOP-B1EDD7O\CC-Test-4                                                                      |                    |  |
|                                                                                                |                    |  |
| Yes                                                                                            | No                 |  |

3. **Microsoft .NET framework is not installed on the machine** – In this case below prompt will appear and you will have to choose download and install option to download the framework. It will take around 5-10 minutes

|   |                                                                                                    | ×      |
|---|----------------------------------------------------------------------------------------------------|--------|
| ÷ | 🔂 Windows Features                                                                                                    |        |
|   | An app on your PC needs the following Windows feature:                                                                           |        |
|   | .NET Framework 3.5 (includes .NET 2.0 and 3.0)                                                                                   |        |
|   |                                                                                                    |        |
|   | Download and install this feature<br>Windows will get the files that it needs from Windows Update and complete the installation. |        |
|   | → Skip this installation<br>Your apps might not work correctly without this feature.                                             |        |
|   | Tell me more about this feature                                                                                                  |        |
|   | ]                                                                                                    | Cancel |

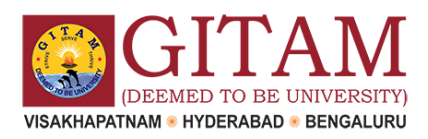

### **Other Very Important Instructions**

- **Google Chrome** Should be Your **Default** Browser (*Be Sure to Update to the latest Version*)
- Disable Antivirus and Screen Savers, Ads, Notifications on your laptop
- Important to have the **login credentials handy** as the tool will not allow you to access any application once its opened
- Allow Google Chrome to Give Webcam and Audio Access to CoCubes.com
- Clear Cache before every assessment
- Time in the system invalid: Please set your system to Indian Standard Time (IST)
- Webcam not connected: Please ensure you have proper functioning Webcam
- Important to close and save all other work prior to running SAB Tool.

# For any further assistance, do reach out to your Department Coordinator or send an email to gitamsupport@cocubes.com